### Hiring Manager Job Card Fields – Differences in visibility

On the job card there are two different HR Manager fields that have different functionalities.

| Field                       | Job Card Section        | Required Y/N |
|-----------------------------|-------------------------|--------------|
| Hiring Manager / Panel Head | Interview Panel Details | Y            |
| Hiring Manager              | Users and Approvals     | Y            |

#### Key field differences:

#### *Hiring Manager / Panel Head* field

| INTERVIEW PANEL DETAILS       |                                                                                    |  |  |  |
|-------------------------------|------------------------------------------------------------------------------------|--|--|--|
| Hiring Manager / Panel Head:* | Q 🖉                                                                                |  |  |  |
|                               | No user selected.                                                                  |  |  |  |
|                               | This field allows the Hiring Manager to only view panel member responses and activ |  |  |  |

When a hiring manager is <u>only</u> in this field on a job card, they will <u>only</u> have access to review applicant progress <u>when an applicant/application is moved to the *Panel / Search Committee Review* status.</u>

The Hiring Manager Dashboard tile accessible to the *Hiring Manager / Panel Head* field designation, is the *Search committee review* tile.

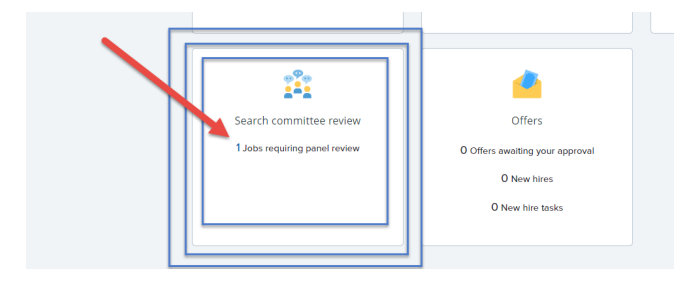

#### Hiring Manager field

| USERS AND APPROVALS |                                                                                        |  |  |  |  |  |
|---------------------|----------------------------------------------------------------------------------------|--|--|--|--|--|
|                     | In order for the Hiring Manager to view applications, you must enter their name below. |  |  |  |  |  |
| Hiring Manager:*    | inager:*                                                                               |  |  |  |  |  |
|                     | No user selected                                                                       |  |  |  |  |  |
| Approval process:*  | None 🗸                                                                                 |  |  |  |  |  |

When a hiring manager is in this field, they will have immediate access to an applicant's application regardless of the recruitment process step. This field also allows for use of the *Applicant Progress Board* 

dashboard tile when managing applications during the recruitment process. See the user guide for a detailed explanation of the Hiring Manager Dashboard tiles: <u>HM Dashboard Overview</u>

| ∃ PageUp. |                                                                                                    |                                                                                        |                                                                                                    | People Recent Itr                                                                            | sms v Amanda v 🕐 v |
|-----------|----------------------------------------------------------------------------------------------------|----------------------------------------------------------------------------------------|----------------------------------------------------------------------------------------------------|----------------------------------------------------------------------------------------------|--------------------|
|           | My Dashboard<br>Welcome AMANDA, this is your Dashboard when                                                 | e you will see all your tasks organized in variou:                                     | s stages.                                                                                                    |                                                                                              |                    |
|           | Position Description<br>My position description - Under review<br>Manage position descriptions and create _ | Advertisements<br>O Advertisements                                                     | Applicant Progress Board<br>A holistic view of the applications for each<br>active job you are recruiting for<br>Devices applications | Applications<br>O Jobs have applicants for review<br>O Applicants assigned to you for review |                    |
|           | Search committee review<br>1 Jobs requiring panel review                                                    | Offers<br>Offers<br>O Offers avealing your approval<br>O New hires<br>O New hire tasks |                                                                                                    |                                                                                              |                    |

#### Hiring Manager (Role 2) Dashboard

**Scenario 1:** Amanda is the assigned *Hiring Manager / Panel Head*. Amanda is <u>not</u> the hiring manager in the Users and Approvals section. The job card is approved.

|                              | INTERVIEW PANEL DETAILS |                   |  |  |  |
|------------------------------|-------------------------|-------------------|--|--|--|
| iring Manager / Panel Head:* | AMANDA                  | Q /               |  |  |  |
|                              | AMANDA.                 | @VDH.VIRGINIA.GOV |  |  |  |
| iterview Panel Members:      |                         |                   |  |  |  |
| Add Interview Panel Member   |                         |                   |  |  |  |

She is <u>not</u> listed as the hiring manager in the <u>Users and Approvals</u> section. Nicole is in this *Hiring Manager* field.

|                    | USERS AND APPROVALS            |
|--------------------|--------------------------------|
| Hising Managarat   |                                |
| ninng manager:^    | NICOLE Q 🥭                     |
|                    | NICOLE. @VDH.VIRGINIA.GOV ~    |
| Approval process:* | Job Card Approval              |
| 1. HR Supervisor:  | Jessica V Approved Feb 3, 2023 |
|                    | Edit Cancel                    |
| Recruiter:*        | NICOLE Q                       |
|                    | NICOLE. @VDH.VIRGINIA.GOV ~    |
| Statue-*           | Approved                       |
| status.            | Approved                       |
|                    | Close job 📑 🚱                  |
|                    | Next page >                    |

# The job requisition has two applicants in "New" Status:

| 495983 - Public | Health Nurse 💙                    | Job status: Approved  | Position: 1 | Owner: NICOLE | View Job |                                     |
|-----------------|-----------------------------------|-----------------------|-------------|---------------|----------|-------------------------------------|
|                 |                                   |                       |             |               |          | 🔸 We've Improved the list view, mak |
| Filters         | Q Search by                       | name, location, email |             |               |          |                                     |
| $\odot$         | Applicant name 💲                  |                       |             |               | Flags    | Application status 💲                |
| 000             | MAR 5 2023<br>Robert<br>Q         |                       |             |               |          | New                                 |
| 000             | FEB 17 2023<br>Susan<br>♀<br>☞  @ | gmail.com             |             |               |          | New                                 |

When Amanda looks at her dashboard she sees one *Search committee review* tile indicating 1 job :

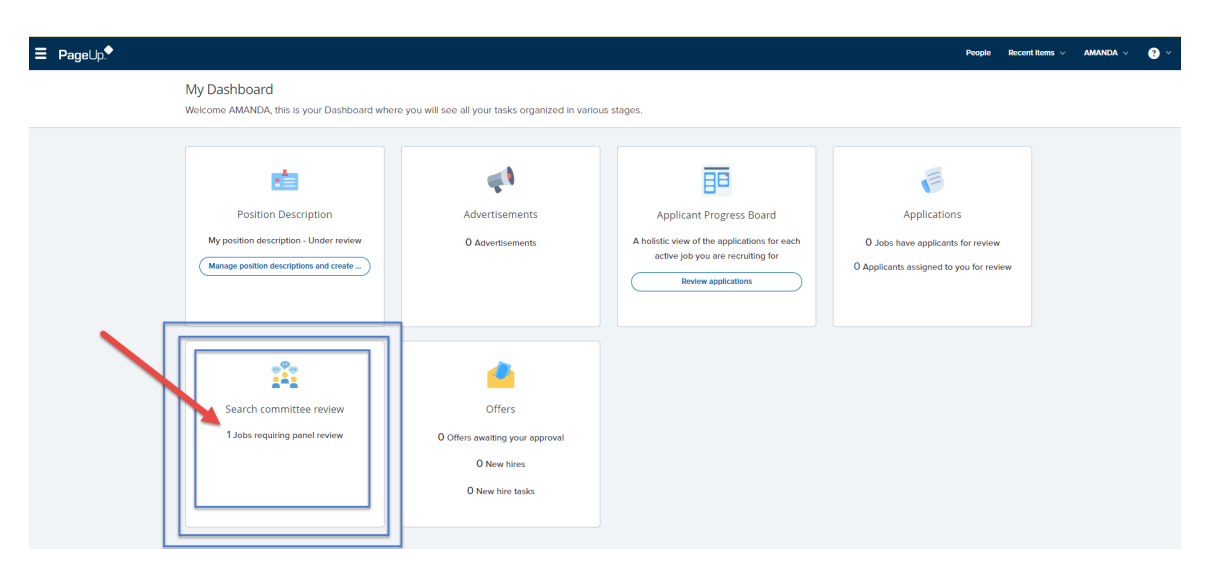

If the Search committee review tile is selected, the My search committee jobs management screen loads.

Notice that 3 applications are listed. This is because the total number of applications is reflecting applications in ALL statuses.

(Note: A superuser view shows there is a withdrawn application. User roles 2-4 cannot view applications in statuses of ineligible. withdrawn, or incomplete.) Even when *View responses* is selected, there is nothing to view yet.

|                 |              |              |                     |      |                    | People Recent items ∨ | amanda 🗸 ? 🗸              |
|-----------------|--------------|--------------|---------------------|------|--------------------|-----------------------|---------------------------|
| My search con   | nmittee jobs |              |                     |      |                    |                       |                           |
| Job number      | Date added   | Status       | Title               | User | Total applications | Your role             |                           |
| 495983          | Feb 3, 2023  | HM/SC Review | Public Health Nurse | NA   | 3                  | Hiring Manager        | View responses   Edit job |
|                 |              |              |                     |      |                    |                       | 0                         |
| Page 1 of 1   🎾 |              |              |                     |      |                    |                       | Records 1 to 1 of 1       |

This is because the application is still in the new status and therefore, there is nothing yet to review. If there were applicants ready to view, there would be a *View Applicants* hyperlink.

| Init is a training/testing environment. No e-mails are sent and any changes will not affect live data. Some services are unsupported - for more information, please see the Knowledge Portal. |                        |                |               |     |  |  |  |
|----------------------------------------------------------------------------------------------------|------------------------|----------------|---------------|-----|--|--|--|
| ■ PageUp.                                                                                                    | People                 | Recent items ~ | Amanda $\vee$ | • • |  |  |  |
| Public Health Nurse (495983)                                                                                                    | Ø No feedback provided |                |               |     |  |  |  |

Back on the dashboard, Amanda wants to check the applicant progress board to see if there is anything to review:

| ∃ PageUp. |                                                                                                    |                                                                                        |                                                                                                    | People Recent Ite                                                                            | ms v AMANDA v 💡 v |
|-----------|----------------------------------------------------------------------------------------------------|----------------------------------------------------------------------------------------|----------------------------------------------------------------------------------------------------|----------------------------------------------------------------------------------------------|-------------------|
|           | My Dashboard<br>Welcome AMANDA, this is your Dashboard wher                                               | e you will see all your tasks on unized in variou                                      | us stages.                                                                                                    |                                                                                              |                   |
|           | Position Description<br>My position description - Under review<br>Manage position descriptions and create | Advertisements<br>O Advertisements                                                     | Applicant Progress Board<br>A holistic view of the applications for each<br>active job you are recruiting for<br>Review applications | Applications<br>D Jobs have applicants for review<br>O Applicants assigned to you for review |                   |
|           | Search committee review 1 Jobs requiring panel review                                                     | Offers<br>Offers<br>O Offers awaiting your approval<br>O New hires<br>O New hire tasks |                                                                                                    |                                                                                              |                   |

Again, there is nothing to review because she is set to only manage the panel committee review process. This tile is not relevant to her.

| ≡ PageUp.                                           | People | Recent Items 🗸 | AMANDA 🗸 | ? ~ |
|-----------------------------------------------------|--------|----------------|----------|-----|
|                                                     |        |                |          |     |
|                                                     |        |                |          |     |
| There are no relevant jobs available at the moment. |        |                |          |     |

Application is moved to the Panel / Search Committee Review status.

Amanda will now have access to the applicant using the <u>Search committee review</u> dashboard tile. (Note: Applicant Progress Board tile will not show applicant information unless user is designated as the *Hiring Manager* in the Users and Approvals section of the job card).

| ∃ PageUp. |                                                                                                    |                                                                                        |                                                                                                    | People Recent Ite                                                                            | ms v Amanda v 😗 v |
|-----------|----------------------------------------------------------------------------------------------------|----------------------------------------------------------------------------------------|----------------------------------------------------------------------------------------------------|----------------------------------------------------------------------------------------------|-------------------|
|           | My Dashboard<br>Welcome AMANDA, this is your Dashboard where                                              | e you will see all your tasks organized in variou:                                     | s stages.                                                                                                    |                                                                                              |                   |
|           | Position Description<br>My position description - Under review<br>Manage position descriptions and create | Advertisements<br>O Advertisements                                                     | Applicant Progress Board<br>A holistic view of the applications for each<br>active job you are recruiting for<br>Review applications | Applications<br>O Jobs have applicants for review<br>O Applicants assigned to you for review |                   |
|           | Search committee review<br>1 Jobs requiring panel review                                                  | Offers<br>Offers<br>O Offers awaiting your approval<br>O New hires<br>O New hire tasks |                                                                                                    |                                                                                              |                   |

By selecting <u>Search committee review</u> tile the hiring manager will now see a *View Applicants (1)* hyperlink on the assigned job:

| My search committee jobs                                                                                                    | <b>∃</b> Page | eUp.        |          |                 |      |                    |              | Recent items 🗸      | amanda 🗸       | ? ~      |
|----------------------------------------------------------------------------------------------------|---------------|-------------|----------|-----------------|------|--------------------|--------------|---------------------|----------------|----------|
|                                                                                                    | My sear       | ch comm     | ittee jo | bs              |      |                    |              |                     |                |          |
| Job number Date added Status Title User Total applications Your role                                                                                | Job number    | Date added  | Status   | Title           | User | Total applications | Your role    |                     |                |          |
| 495983       Feb 3, 2023       HM/SC Re Public Health I NA       3       Hiring Manag       View Applicants (1)       View responses       Edit job | 495983        | Feb 3, 2023 | HM/SC Re | Public Health I | NA   | 3                  | Hiring Manag | View Applicants (1) | View responses | Edit job |

Click the *View Applicants* and see the applicant(s) on the left-hand column.

| ∃ Page∪p.                                                                                |                                                   | Recent items 🗸 🛛 AMANDA 🗸 💡 🗡 |
|------------------------------------------------------------------------------------------|---------------------------------------------------|-------------------------------|
| Public Health Nurse (495983)<br>Role: Public Health Nurses<br>View responses             | Role: Public Health Nurses                        | Saved: 🖋                      |
| Bulk compile and send       Sort:     Outcome       Outcome                              | Posting Pitch                                     |                               |
| <ul> <li>Panel / Search Committee Review</li> <li>Robert</li> <li>Mar 5, 2025</li> </ul> |                                                   |                               |
| CLICK N                                                                                  | AME                                               | 1                             |
|                                                                                          | Selection Criteria Outcome: Select<br>Rank: Noi 🗸 | ~                             |

Click the applicant's name and an applicant card pop-up with specific job information appears.

| obert<br>ew profile Add flags    | •                      |                                                                       |                           |        | ā                | Actions |
|----------------------------------|------------------------|-----------------------------------------------------------------------|---------------------------|--------|------------------|---------|
| dress 123 Main St<br>Richmond, V | A 23221                |                                                                       | Phone 1 + 804 123 4567    |        |                  |         |
| II 1 + 804 123                   | 4567                   |                                                                       | E-mall robertapplies@emai | il.com |                  |         |
| ginal source                     | Careers website        |                                                                       | e-Zines comms hold        | No     |                  |         |
| plications History               | Scheduled emails Resum | e                                                                     |                           |        |                  |         |
| 1 495983 - Public He             | ealth Nurse            | Resume li                                                             | ink                       |        | Application link | •••     |
|                                  | Applied via            | Status changed Apr 6, 2023 Offer Papel / Search Committee Rev. No. 20 | Resume                    | Form   |                  |         |

Or click the icons next to the applicant's name.

This allows a quick view of the applicant answers and other submitted documents.

| ∃ PageUp.                                                  | Click View responses to see the panel member                                                                             | People Recent Items 🗸 AMANDA 🗸 🕐 🗡 |
|------------------------------------------------------------|----------------------------------------------------------------------------------------------------|------------------------------------|
| Public Health Nurse (495983)<br>Role: Public Health Nurses | comments and feedback.                                                                                                   | Saved: 🖋                           |
| View responses Bulk compile and send Select all            | Sart: Outcome Select icon to view the application<br>and other documents. Hover pointer<br>over icon to see description. |                                    |
| Panel / Search Committee Review                            | Posting Pitch                                                                                                    |                                    |
| Mar 5, 2023                                                | Vew arovers                                                                                                    |                                    |
|                                                            |                                                                                                    |                                    |
|                                                            | Selection Criteria Outcome: Select 🗸 Rankc Not 🗸                                                                         |                                    |
|                                                            |                                                                                                    |                                    |

Select *View Responses* to see the panel members' feedback. The hiring manager can filter feedback from search committee members if they wish to view individual responses one by one.

| Public Health Nurse (495983)<br>View Applicants | Application Status: Panel / Search Committee Review | W                                          |
|-------------------------------------------------|-----------------------------------------------------|--------------------------------------------|
| Feedback from search committee members All      | Overall                                             |                                            |
| Select all                                      | nt CAYLA TRUEHEART  "Does not meet criteria"        | Not a good fit.                            |
| Robert                                          | JASON DEESE                                         | May work well. Interview will reveal more. |
| Susan                                           | Weets criteria                                      |                                            |
| ∧ Withdrawn                                     | Applicant highlighted in blue is shown here         | in review area                             |

Scenario 2: Amanda is only set as the Hiring Manager in the Users and Approvals section of the job card

|                         | USERS AND APPROVALS                                                                       |
|-------------------------|-------------------------------------------------------------------------------------------|
| Hiring Manager:*        | AMANDA 🔍 🍠                                                                                |
|                         | AMANDA <u>T@VDH.VIRGINIA.GOV</u> ~                                                        |
| Approval process:*      | Job Card Approval                                                                         |
| 1. HR Supervisor:       | Jessica \ 🖌 Approved Feb 3, 2023                                                          |
|                         | Edit Cancel                                                                               |
|                         |                                                                                           |
|                         |                                                                                           |
|                         |                                                                                           |
|                         |                                                                                           |
|                         |                                                                                           |
|                         |                                                                                           |
| Recruiter:*             | NICOLE Q                                                                                  |
| Recruiter:*             | NICOLE Q /                                                                                |
| Recruiter:*<br>Status:* | NICOLE Q Ø<br>NICOLE @VDH.VIRGINIA.GOV ~                                                  |
| Recruiter:*<br>Status:* | NICOLE Q<br>NICOLE OVDH.VIRGINIA.GOV<br>HM/SC Review<br>Close job (# 0                    |
| Recruiter:*<br>Status:* | NICOLE Q<br>NICOLE @VDH.VIRGINIA.GOV ~<br>HM/SC Review ~<br>Close job (# @<br>Next page > |

## Two applications are in the New status:

| 495983 - Public     | : Health Nurse 💙                  | Job status: Approved    | Position: 1 | Owner: NICOLE | View Job |                                     |
|---------------------|-----------------------------------|-------------------------|-------------|---------------|----------|-------------------------------------|
|                     |                                   |                         |             |               |          | X We've Improved the list view, mak |
| ₹ Filters           | Q Search by                       | y name, location, email |             |               |          |                                     |
| $\odot \odot \odot$ | Applicant name 💲                  |                         |             |               | Flags    | Application status 💲                |
| 000                 | MAR 5 2023<br>Robert<br>P         |                         |             |               |          | New                                 |
| 000                 | FEB 17 2023<br>Susan<br>♀<br>■ I@ | gmail.com               |             |               |          | New                                 |

The Hiring Manager Dashboard, now has 0 jobs listed in *Search Committee review* tile.

The *Applicant Progress Board* tile is accessible to view applicants. Amanda can see applicants in all application statuses. (\*\*<u>exception</u>: ineligible, incomplete & withdrawn applications are not visible to HR users)

| ≡ PageUp. |                                                                                                    |                                                                                        |                                                                                                    | People Recent Ite                                                                            | ems v AMANDA v | <b>?</b> ~ |
|-----------|----------------------------------------------------------------------------------------------------|----------------------------------------------------------------------------------------|----------------------------------------------------------------------------------------------------|----------------------------------------------------------------------------------------------|----------------|------------|
|           | My Dashboard<br>Welcome AMANDA, this is your Dashboard when                                                 | re you will see all your tasks organized in variou                                     | us stages.                                                                                                    |                                                                                              |                |            |
|           | Position Description<br>My position description - Under review<br>Manage position descriptions and create _ | Advertisements<br>1 Advertisements                                                     | Applicant Progress Board<br>A holistic view of the applications for each<br>active job you are recruiting for<br>Neview applications<br>Review applications | Applications<br>O Jobs have applicants for review<br>O Applicants assigned to you for review |                |            |
|           | Search committee review<br>O Jobs requiring panel review                                                    | Offers<br>Offers<br>O Offers awaiting your approval<br>O New hires<br>O New hire tasks |                                                                                                    |                                                                                              |                |            |

Select "Review applications" button in the *Applicant Progress Board* tile. Two applicants are visible for review. (\*\*NOTE: there are three different views available in PageUp, as shown below.)

Old Manage Application view

| ∃ Page∪p.♥                                                                          |                                                                                 | People Recent Items ~ | amanda 🗸 ? 🗸         |
|-------------------------------------------------------------------------------------|---------------------------------------------------------------------------------|-----------------------|----------------------|
|                                                                                     |                                                                                 |                       | List View Board view |
| Public Health Nurse (495983)                                                        |                                                                                 |                       |                      |
| Search Results                                                                      |                                                                                 |                       |                      |
| Select 💽 Submitted Status Pref Name First name Last name Ranking Phone Mobile Email | Country State City Ref. Score Dup Undisclosed? Employee Source Sub-source Flage |                       |                      |
| Mar 5, 2023 New Robert                                                              | United State: VA Catawb 0 False Internet Website                                |                       | Uiew application     |
| E Feb 17, 2023 New Susan                                                            | 1 United State: Virginia Radforc 🗞 0 False 🤹 Other EmpRef                       |                       | View application     |
|                                                                                     |                                                                                 |                       |                      |
| Page 1 of 1   3+ 1/2                                                                |                                                                                 |                       | Records 1 to 2 of 2  |

List View

| Ξ Page∪ρ.                                                                  |                                                             |                                                                                   | Ρ                 | People Recent Items ~ AJ       | MANDA 🗸 ? 🗸       |
|----------------------------------------------------------------------------|-------------------------------------------------------------|-----------------------------------------------------------------------------------|-------------------|--------------------------------|-------------------|
| 495983 - Public Health Nurse Y Job status: HM/SC Review Position: 1 Owner: | AMANDA View Job                                             |                                                                                   |                   |                                | Guided tour       |
|                                                                            | $\phi_{\rm s}^{\rm s}$ We've improved the list view, making | ng filtering, sorting and screening activities even easier! Give me a guided tour |                   |                                | ×                 |
| 7 Filters Tri looking fot. All v Q                                         |                                                             |                                                                                   |                   | Switch to card view            | Table Settings    |
| Applicant name 🗘 Fla                                                       | igs Application status 🗘                                    | Screening activities                                                              |                   |                                | Actions           |
| MBE 2023<br>Abbett<br>9 Richmond<br>≅r robertapples@email.com<br>Ω         | New                                                         | + New activity                                                                    | Application<br>0% | Resume<br>Form<br>Cover letter | I                 |
| FEB 17 2023<br>Susan<br>9 Jamaica<br>as susanwins@email.com                | New                                                         | + New activity                                                                    | Application<br>0% | Resume<br>Form<br>Cover letter | :                 |
| 1 - 2 results out of 2 🗸                                                   |                                                             |                                                                                   |                   | < F                            | Previous   Next > |

Card view

| ≡ PageUp.                                                                                                    |                                |                         |                |                  |                     |                   | People Recent   | items 🗸 🛛 AMANDA 🗸 🕐           |     |
|----------------------------------------------------------------------------------------------------|--------------------------------|-------------------------|----------------|------------------|---------------------|-------------------|-----------------|--------------------------------|-----|
| 495983 - Public Health Nurse * Job status: HM/SC Review Position                                                                                                    | : 1 Hiring Manager: AMANDA Vie | swjob                   |                |                  |                     |                   | •               | How to use Manage Applications | ł   |
|                                                                                                    |                                |                         |                |                  | Switch to List View | 4: Sort cards     | • Card Settings | Anonymize Profiles <           | >   |
| Quick filters     Innsorted applications (ii) (iii)       Gatauses with Applications     Iiii)       Information Statuses     Iiiii)       Information Statuses     Iiiiii)       Information Statuses     Iiiiiiiiiiiiiiiiiiiiiiiiiiiiiiiiiiiii | New (2) Over letter            | Screen Unsuccessful (0) | Screen Unsucce | Phone Screen (0) | 000                 | Phone Screen Acce | oted (0)        | Phone Screen Declined (0)      | >>> |

### Applications tile

| ∃ PageUp. |                                                                                                    |                                                                                        |                                                                                                    | People Recent                                                                                | items 🗸 🛛 AMANDA 🗸 ? 🗸 |
|-----------|----------------------------------------------------------------------------------------------------|----------------------------------------------------------------------------------------|----------------------------------------------------------------------------------------------------|----------------------------------------------------------------------------------------------|------------------------|
|           | My Dashboard<br>Welcome AMANDA, this is your Dashboard wher                                                 | e you will see all your tasks organized in variou                                      | s stages.                                                                                                    |                                                                                              |                        |
|           | Position Description<br>My position description - Under review<br>Manage position descriptions and create _ | Advertisements<br>O Advertisements                                                     | Applicant Progress Board<br>A holistic view of the applications for each<br>active job you are recruiting for<br>Bodow applications | Applications<br>O Jobs have applicants for review<br>1 Applicants assigned to you for review |                        |
|           | Search committee review                                                                                     | Offers<br>Offers<br>O Offers awaiting your opproval<br>O New hires<br>O New hire tasks |                                                                                                    |                                                                                              |                        |

This tile is only accessible if an <u>application is specifically assigned</u> to a hiring manager. These assigned applications can be accessed by clicking the *Applications* tile or by using the main menu:

#### Hamburger $\rightarrow$ Workflows $\rightarrow$ Assigned applications

There will only be applications listed if they were manually assigned to the hiring manager by a recruiter or whoever is managing the recruitment. See below for an example of how a user would assign an application.

- 1. Open applicant card.
- 2. Select job and application you wish to assign.
- 3. Click three dots (more actions) to open menu
- 4. Select assign application
- 5. Follow instructions in pop-up window

| This is a training/testing environment. No e-mails are sent and any characteristic and any characteristic and a |                                                                                                    |                                                                                                    |
|----------------------------------------------------------------------------------------------------|----------------------------------------------------------------------------------------------------|----------------------------------------------------------------------------------------------------|
| PageUp     S983 - Public Health Nurse      Job status: Approved Position: 1 Owner: NICOLE. View Job                                                                                                    | Robert  View profile View references Add flags Cell                                                                                  | E-mail                                                                                                    |
| Image: We've improved the list view, in the list view, in the list                | Number         18018           Employment status         Never employed by the Commonwealth           Linked Employee         Modify | Pronouns -<br>Original source Careers website<br>e-Zines comms hold No                                       |
| Applicant name      Flags Application status     MAR 5 2023     Robert     Panel / Search Comr                                                                                                    | Applications History Scheduled emails CRM Re                                                                                         | asume                                                                                                    |
| FEB 17 2025<br>Susan New                                                                                                    | Date submitted Applied via Str.<br>Mar 5, 2023 Careers website Pa<br>Resume Form Ad<br>View View                                     | Hus changed Mar 30, 2023<br>inel / Search Committee Add activity<br>Add document<br>Add document<br>Add note |
| Richard     Pichard     P   |                                                                                                    | Assign application<br>Update Form More actions<br>ww Change Ranking<br>df flags Communicate                  |
| Si                                                                                                    | 000                                                                                                    |                                                                                                    |

Pop-up window. Enter hiring manager's name and select yes or no to send email communication.

| u are about to as                                                           | ssign Robert                                                | 's applicat                                                                                                    | ion.                                       |                                                                                     |                                                    |                                              |                                                    |                                                 |                                              |                           |             |
|-----------------------------------------------------------------------------|-------------------------------------------------------------|----------------------------------------------------------------------------------------------------|--------------------------------------------|-------------------------------------------------------------------------------------|----------------------------------------------------|----------------------------------------------|----------------------------------------------------|-------------------------------------------------|----------------------------------------------|---------------------------|-------------|
| ease select a use                                                           | r to assign th                                              | nis applica                                                                                                    | tion to                                    |                                                                                     |                                                    |                                              |                                                    |                                                 |                                              |                           |             |
| ier:                                                                        |                                                             |                                                                                                    |                                            |                                                                                     | 48                                                 | 2                                            |                                                    |                                                 |                                              |                           |             |
| mail assigned us                                                            | er: O Yes                                                   | No                                                                                                    |                                            |                                                                                     |                                                    |                                              |                                                    |                                                 |                                              |                           |             |
| rom:*                                                                       |                                                             | COV Rec                                                                                                    | ruitment Te                                | am <no< td=""><td></td><td></td><td></td><td></td><td></td><td></td><td></td></no<> |                                                    |                                              |                                                    |                                                 |                                              |                           |             |
| ubject:*                                                                    |                                                             | Assigned                                                                                                    | application                                | n(s) for                                                                            |                                                    |                                              |                                                    |                                                 |                                              |                           |             |
| lessage:                                                                    |                                                             |                                                                                                    |                                            |                                                                                     |                                                    |                                              |                                                    |                                                 |                                              | Me                        | erge fields |
| B <i>I</i> ⊻ <del>S</del>                                                   | ≡- ≣-                                                       |                                                                                                    | Formats -                                  | <u>A</u> -                                                                          | <u>A</u>                                           | P                                            | <b></b>                                            | $\underline{T}_{x} \Leftrightarrow$             |                                              |                           | ?           |
| Dear {USERFIR                                                               | RSTNAME},                                                   |                                                                                                    |                                            |                                                                                     |                                                    |                                              |                                                    |                                                 |                                              |                           | Î           |
| applications' fro<br>Click on 'View A<br>he application f                   | m the menu<br>answers', to<br>form and res                  | view the le                                                                                                    | ft-hand sid<br>application<br>k on 'l app  | e.<br>form a<br>rove' o                                                             | and res                                            | ume o                                        | of the<br>as ap                                    | applica<br>propria                              | nt. Once yo                                  | ou have revie<br>relevant | wed         |
| applications' fro<br>Click on 'View A<br>the application f<br>comments, and | om the menu<br>Answers', to<br>form and res<br>click on 'Sa | view the le<br>view the<br>sume, clic<br>we'.                                                                                                    | ft-hand sid<br>application<br>:k on 'I app | e.<br>form a<br>rove' o                                                             | and res                                            | ume d<br>line' (                             | of the<br>as ap                                    | applica<br>propria                              | nt. Once yo<br>te), add any                  | ou have revie<br>relevant | wed         |
| applications' fro<br>Click on 'View A<br>the application f<br>comments, and | m the menu<br>Answers', to<br>form and res<br>click on 'Sa  | view the le<br>view the<br>sume, clic<br>ive'.                                                                                                    | ft-hand sid<br>application<br>k on 'I app  | e.<br>form a<br>rove' d                                                             | and res                                            | ume d                                        | of the<br>as ap                                    | applica<br>opropria                             | nt. Once yo<br>te), add any                  | ou have revie<br>relevant | wed<br>•    |
| applications' fro<br>Click on 'View A<br>the application f<br>comments, and | om the menu<br>Answers', to<br>form and res<br>click on 'Sa | view the le<br>sume, clic<br>we'.                                                                                                    | ft-hand sid<br>application<br>:k on 'I app | e.<br>form a<br>rove' o<br>Dra                                                      | and res<br>or 'I dec                               | ume o<br>line' (<br>Dro                      | of the<br>as ap                                    | applica<br>opropria                             | nt. Once yo<br>ie), add any                  | u have revie<br>relevant  | wed         |
| applications' fro<br>Click on 'View A<br>the application f<br>comments, and | m the menu<br>Answers', to<br>form and res<br>click on 'Sa  | view the sume, clic<br>view the sume, clic<br>ve'.                                                                                                    | ft-hand sid<br>application<br>k on 'I app  | e.<br>form a<br>rove' o<br>Dra<br>Dra                                               | and res<br>or 'I dec<br>ag &                       | ume d<br>line' (<br>Dro                      | of the<br>as ap<br><b>op fi</b><br>e fro           | applica<br>opropria<br><b>les h</b> e<br>m loca | nt. Once yo<br>te), add any<br>ere           | ou have revie<br>relevant | wed         |
| applications' fro<br>Click on 'View A<br>the application f<br>comments, and | m the menu<br>Answers', to<br>form and res<br>click on 'Sa  | view the sume, clicker of the sume of the sume of the sume of the sume of the sume of the sum of the sum of th | application<br>k on 'I appl                | e.<br>form a<br>rove' d<br>Dra<br>Dra                                               | and res<br>or 'I dec<br>ag &<br>sk to b            | ume o<br>line' (<br>Dro<br>rows              | of the<br>as ap<br>op fi<br>e fro                  | applica<br>opropria<br>les ho<br>m loca         | nt. Once yo<br>le), add any<br>ere           | pu have revie<br>relevant | wed         |
| applications' fro<br>Click on 'View A<br>the application f<br>comments, and | m the menu<br>Answers', to<br>form and res<br>click on 'Sa  | on the leview the sume, cliqve'.                                                                                                    | ft-hand sid<br>application<br>k on 'l app  | e.<br>form a<br>rove' o<br>Dra<br>Dra                                               | and res<br>or 'I dec<br>ag &<br>:k to b<br>51      | ume (<br>line' (<br>Dro<br>rows              | of the<br>as ap<br><b>op fi</b><br>e fro<br>size I | applica<br>opropria<br>les he<br>m loca<br>Imit | nt. Once yr<br>te), add any<br>Pre           | ou have revie<br>relevant | wed         |
| applications' fro<br>Click on 'View A<br>the application f<br>comments, and | m the menu<br>answers', to<br>form and res<br>click on 'Sa  | on the leview the sume, clic view the sume, clic view the sume, clic view the sume, clic view the sume, clic view the sume, clic view the sum of the sum of the sum o | eff-hand sid                               | e.<br>form a<br>rove' o<br>Dra<br>Dra                                               | and res<br>rr 'I dec<br>ag &<br>:k to b<br>51      | ume o<br>line' (<br>Dro<br>rows:<br>//B file | of the<br>as ap<br>op fi<br>e fro<br>size I        | applica<br>opropria                             | nt. Once yu<br>ke), add any<br>BPC<br>drive. | pu have revie<br>relevant | wed         |
| applications' fro<br>Click on 'View A<br>the application f<br>comments, and | m the menu<br>answers', to<br>form and res<br>click on 'Sa  | on the le<br>view the<br>sume, clic<br>vve'.                                                                                                    | eft-hand sid                               | e.<br>form a<br>rove' c<br>Dra                                                      | and res<br>r 'I dec<br>ag &<br>k to b<br>51        | ume o<br>line' (<br>Dro<br>rows<br>//B file  | of the<br>as ap<br>op fi                           | applica<br>opropria<br>les ho<br>m loca         | nt. Once yu<br>le), add any<br>PPE           | pu have revie<br>relevant | wed         |
| applications' fro<br>Click on 'View A<br>the application f<br>comments, and | m the menu<br>answers', to<br>form and res<br>click on 'Sa  | o on the le<br>view the<br>sume, clic<br>ve'.                                                                                                    | ft-hand sid<br>application<br>ik on 'I app | e.<br>form a<br>rove' c<br>Dra                                                      | and res<br>or 'I dec                               | ume o<br>line' (<br>Dro<br>rows:<br>MB file  | of the<br>as ap<br>op fi                           | applica<br>propria<br>les ho<br>m loca<br>Imit  | nt. Once y<br>ele), add any                  | pu have revie<br>relevant | wed         |
| applications' fro<br>Click on 'View A<br>the application f<br>comments, and | m the menu<br>answers', to<br>form and res<br>click on 'Sa  | o on the le<br>view the<br>sume, clic<br>ve'.                                                                                                    | ift-hand sid                               | e.<br>form a<br>Dra<br>Dra                                                          | and ress<br>r 'I dec<br>ag &<br>strates to b<br>51 | ume o<br>line' (<br>Dro<br>rows              | of the<br>as ap<br>op fi<br>e fro<br>size I        | applica<br>ppropria                             | nt. Once yo<br>e), add any<br>ere            | pu have revie<br>relevant | wed 4       |

After assignment, the assignee will now see the applicant on their list of *My applicants* in the Assigned applications menu section

| ≡ PageUp.                |                       |                       |          |               |           |              |          | People        |
|--------------------------|-----------------------|-----------------------|----------|---------------|-----------|--------------|----------|---------------|
| My applicants            |                       |                       |          |               |           |              |          |               |
| Job number: T            | itle:                 | Status:<br>All        | ~        |               |           |              |          |               |
| Requisition Number Title | Applicant na          | me Application source | Employee | Date assigned | Recruiter | Assigned by  | Status   | Date actioned |
| 495983 Publ              | c Health Nurse Robert |                       |          | Mar 30, 2023  | NICOLE    | JAMIE NORMAN | Assigned | Mar 30, 2023  |

Follow steps to <u>unassign</u> an application:

1. From the applicant card, scroll to the History section.

| bert<br>w profile View referenc | es Add flags           |                            |                   | Actions ~ |
|---------------------------------|------------------------|----------------------------|-------------------|-----------|
| dress                           |                        | Phone                      |                   |           |
| I                               |                        | E-mail                     |                   |           |
| ginal source C                  | areers website         | Linked Employee            | Modify            |           |
| plications                      | y Scheduled emails CRM | И Resume                   |                   |           |
| <b>()</b> 495983 - Public       | Health Nurse           |                            |                   | •••       |
| Date submitted<br>Mar 5, 2023   | Applied via            | Status changed Apr 6, 2023 | Offer<br>No offer |           |
| Resume<br>View                  | Form<br>View           | Add flags                  |                   |           |

2. Alongside the relevant assignment, click Cancel.

| Applications <u>History</u>                    | Scheduled emails CRM Resume                                                                                                    |
|------------------------------------------------|----------------------------------------------------------------------------------------------------|
| Job                                            | Item                                                                                                    |
| All                                            | AII                                                                                                    |
| Today, 1:27pm<br>NICOLE                        | <ul> <li>Note</li> <li>Public Health Nurse (495983)</li> <li>Status changed to 'New' by NICOLE.</li> <li>Edit Delete</li> </ul> |
| Thursday, Mar 30, 2023, 3:56pm<br>JAMIE NORMAN | Assign application     Public Health Nurse (495983)     Assigned to: AMANDA , Status: Assigned     Cancel     Click to cancel   |
| Thursday, Mar 30, 2023, 3:47pm<br>JAMIE NORMAN | Review 3<br>Public Health Nurse (495983)<br>Review 3                                                                            |
| Thursday, Mar 30, 2023, 3:35pm<br>JAMIE NORMAN | Phone screen 1     Public Health Nurse (495983)     Phone screen 1                                                              |
| Sunday, Mar 5, 2023, 5:46pm                    | Communication                                                                                                    |

- 3. A confirmation message displays: Are you sure you wish to cancel this assignment?
- 4. Click OK.